| Sr. No. | Questions                                      | Answers                                                      |
|---------|------------------------------------------------|--------------------------------------------------------------|
| 1       | What URLs can be used to                       | The Society Registration System launched by Govt. of Goa     |
|         | access the Society                             | is a state specific instance and it can be accessed from the |
|         | <b>Registration site?</b>                      | link given on State Registration website.                    |
|         |                                                |                                                              |
| 2       | What are the key features of                   | • The software is configurable as per Society                |
|         | Society Registration?                          | Registration Act.                                            |
|         |                                                | • Role-based access to Department users.                     |
|         |                                                | • SMS facility to send alerts to citizens &                  |
|         |                                                | departmental users.                                          |
|         |                                                | • Hierarchy based scrutiny of application.                   |
|         |                                                | • Interface for Online payment facility.                     |
| 3       | What are the benefits of                       | • It reduces the administrative overhead of                  |
|         | using Society                                  | Government departments by minimizing the use                 |
|         | <b>Registration?</b>                           | of paper, registration time before proceeding to             |
|         |                                                | the SR office                                                |
|         |                                                |                                                              |
|         |                                                |                                                              |
|         |                                                |                                                              |
|         |                                                |                                                              |
| 1       | What goowity factures are                      | Committee Anditee The SDC combination has been               |
| 4       | implemented in Society                         | • Security Audit: The SRS application has been               |
|         | Registration?                                  | the application security audit the certificate has           |
|         | Kegistration.                                  | been obtained                                                |
|         |                                                | • Password / OTP based login facility is                     |
|         |                                                | provided                                                     |
| 5       | How can I sign up for                          | Signing up for SRS is easy - all you need is to fill the     |
|         | Citizen registration?                          | Form given on respective website and Login Id will be        |
|         | 5                                              | given to you for further process through SMS.                |
| 6       | I am waiting for the OTP,                      | While using SRS, the OTP is sent instantaneously.            |
|         | but I haven't received it for                  | Sometimes there may be temporary problems either on our      |
|         | more than 5 minutes. What                      | servers (while generating/sending OTP) or in delivery of     |
|         | should I do?                                   | the SMS by your mobile service provider. We suggest you      |
|         |                                                | wait for a few more minutes and try again. There may be      |
|         |                                                | department takes care of that                                |
| 7       | I have forgetten my                            | To recover your username/nassword Contact to Your            |
| /       | i have for gouten my<br>username/nassword What | Department they will reset your Password then go to          |
|         | should I do?                                   | Generate Password Page and enter your User Id after that     |
|         |                                                | you can set your New Password.                               |
|         |                                                |                                                              |
| 8       | How do I upload                                | Guidelines to submit documents for registration.             |
|         | documents for registration?                    |                                                              |
|         |                                                | Please read the guidelines before applying for Society       |
|         |                                                | registration details at the website                          |
|         |                                                | Step2. Login                                                 |
|         |                                                | Step 2: Edgin<br>Step 3: Fill all details of -Society        |
|         |                                                | Step4: Fill the Members Details                              |
|         |                                                | Step5: I-Upload File                                         |
|         |                                                | Step6: J- Data submission                                    |
|         |                                                | Step 7: Wait for verification by SRO                         |
|         |                                                | Step 8 : Proceed for Payment                                 |
|         |                                                | Step 9: Go to the SRO office after two working days to       |

## FAQs for Society Registration System (SRS)

|    |                               | collect the Certificate                                     |
|----|-------------------------------|-------------------------------------------------------------|
|    |                               |                                                             |
|    |                               |                                                             |
|    |                               |                                                             |
| 0  | What is the maximum           | The maximum size of document is 5 MB and it is done as      |
| 9  | allowed file size that can be | ne the requirement of department                            |
|    | uploaded?                     | per the requirement of department.                          |
| 10 | What type of files can be     | File types that can be uploaded – only Pdf files.           |
|    | uploaded?                     |                                                             |
| 11 | Revert the document           | Not possible to revert the document once it is accepted by  |
|    |                               | SRO and processed for payment verification                  |
|    |                               |                                                             |
| 10 |                               |                                                             |
| 12 | Can I know the status of a    | Yes, follow the below Procedure to check payment status:    |
|    | payment?                      | I. Go to the citizen login.                                 |
|    |                               | I here you will find such option made available to check    |
|    |                               | the payment status                                          |
| 13 | Amount is deducted still      | If you have already paid. Please wait for some time it will |
|    | showing Make Payment          | take time to update the status in application               |
| 14 |                               |                                                             |
| 14 | Invalid service response      | Sometimes due to network issues this type of problem        |
|    | while paying the registration | occurred please try after sometime.                         |
|    | fee.                          |                                                             |
|    |                               |                                                             |